### 다우오피스 운영팀

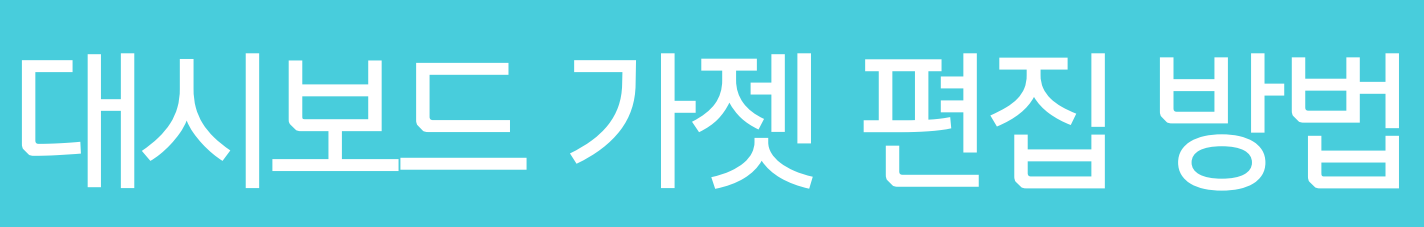

20가지 업무기능 제공, 다우오피스 그룹웨어

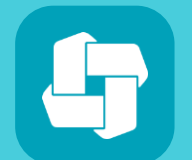

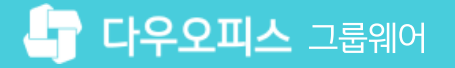

## 02 대시보드 편집

## 01 대시보드 운영자 설정

## CHAPTER 01대시보드 가젯 편집 방법

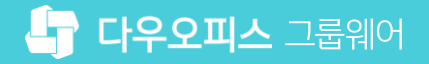

01 대시보드 가젯 편집 방법

#### 1) 대시보드 운영자 설정

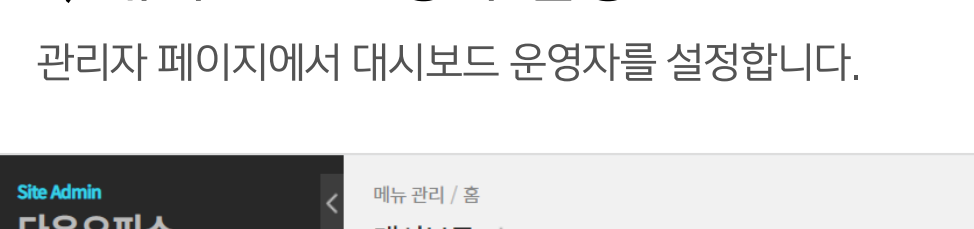

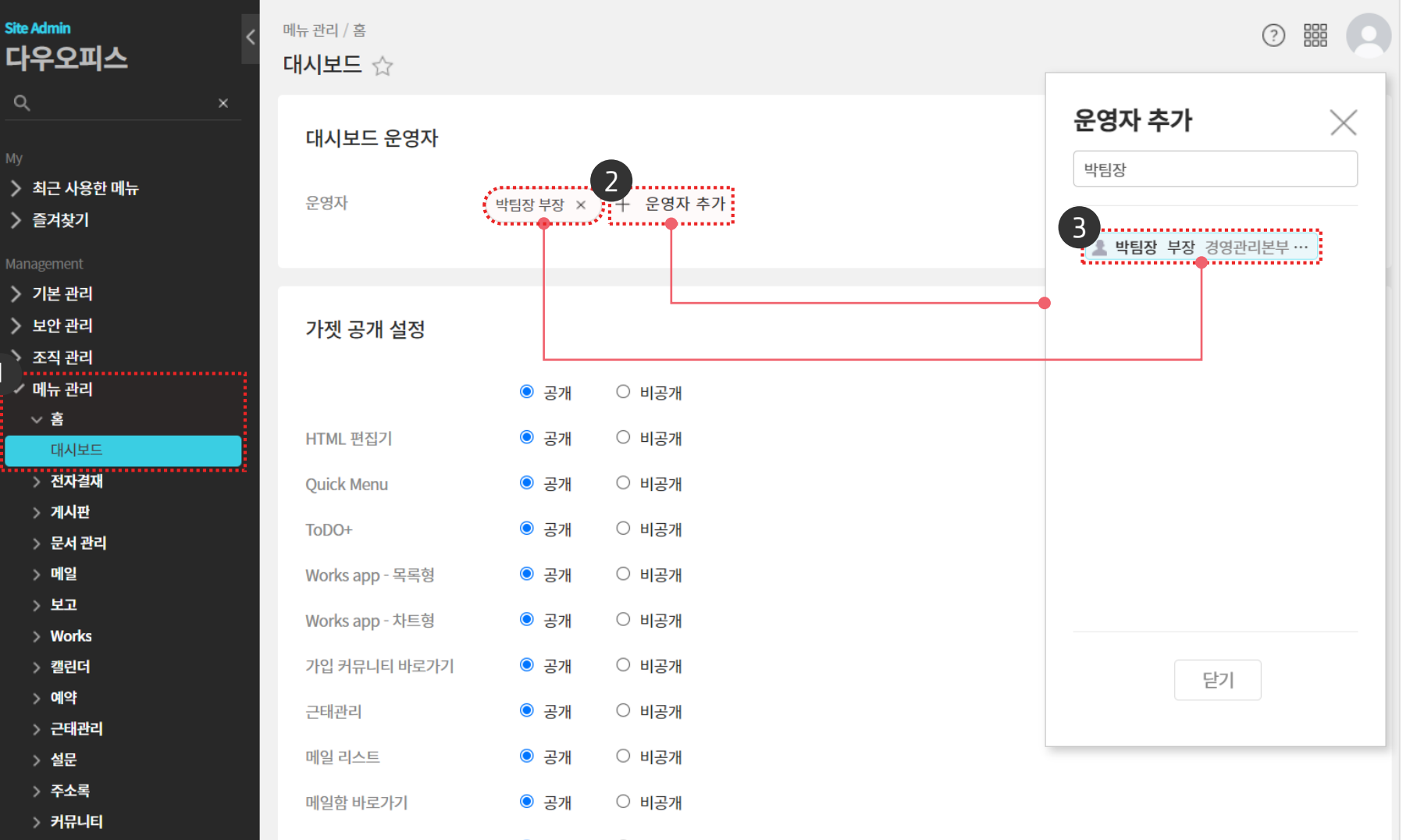

대시보드 운영자는 전사 대시보드 화면을

편집할 수 있는 권한이 부여됩니다.

MEMO

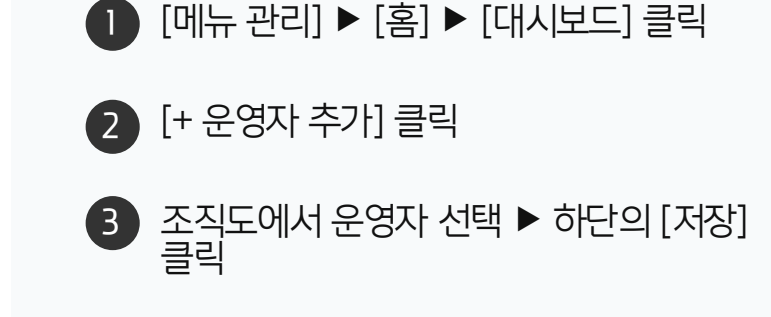

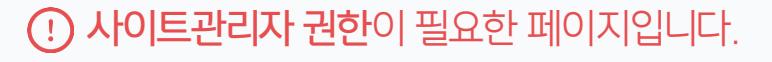

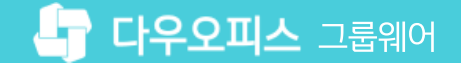

#### 가젯 추가 허용 옵션 및 개인화 옵션을 허용하여 한 번 개인화 해버리면 지속적으로 개인이 관리해야 하며, 통합 설정이 불가한 점을 유의하여 주시기 바랍니다.

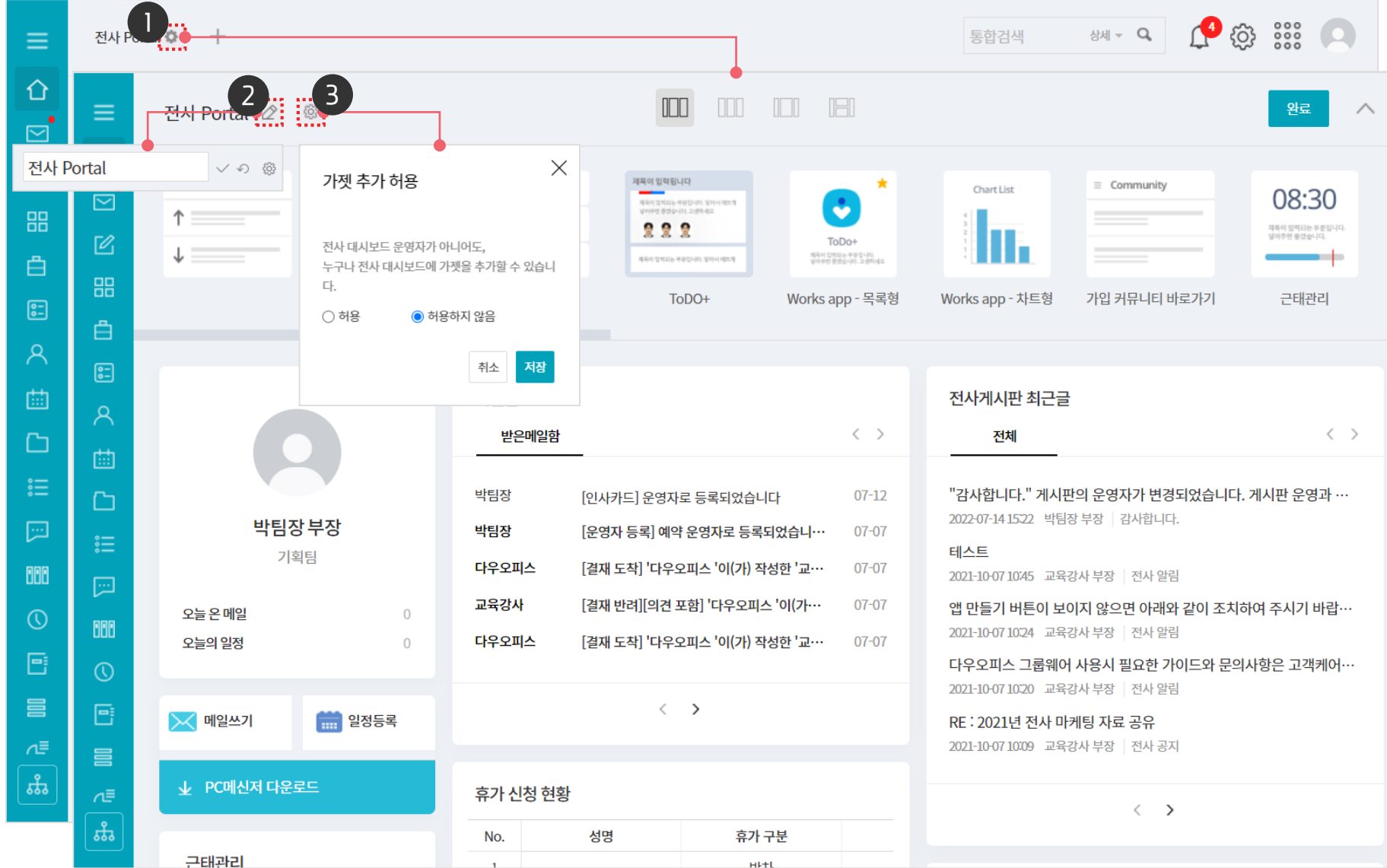

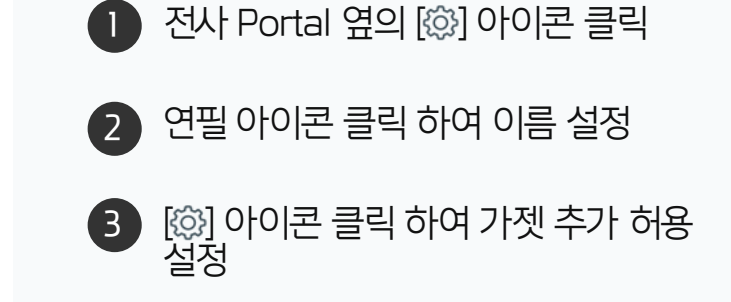

· 사용자 권한이 필요한 페이지입니다.

2) 대시보드 편집

포탈 설정 화면에서 대시보드 이름과 허용 범위를 선택합니다.

#### 01 대시보드 가젯 편집 방법

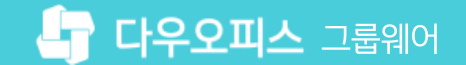

#### 01 대시보드 가젯 편집 방법

#### 👉 다우오피스 그룹웨어

#### 2) 대시보드 편집

전사 대시보드 레이아웃을 선택합니다.

| ≡        | 전사 Portal 🖉 🐵        |           |                                                                                                    | · · · · · · · · · · · · · · · · · · ·      |                                 |                                                                                                    | 완료 ^                                                                                       |                          |  |
|----------|----------------------|-----------|----------------------------------------------------------------------------------------------------|--------------------------------------------|---------------------------------|----------------------------------------------------------------------------------------------------|--------------------------------------------------------------------------------------------|--------------------------|--|
|          | Board  ↑             | E T 🕢 🕃 🗖 | <ul> <li>▶ 메일쓰기</li> <li>♥ 일정등록</li> <li>▶ 메일쓰기</li> </ul>                                                                                         | 개목이 입력됩니다<br>                              | *<br>۲۵۵۰<br>۲۵۵۰<br>۲۰۵۰       | Chart List                                                                                                    | Community                                                                                  | 08:30                    |  |
| ÷        |                      | HTML 편집기  | Quick Menu                                                                                                    | ToDO+                                      | Works app - 목록형                 | Works app - 차트형                                                                                                 | 가입 커뮤니티 바로가기                                                                               | 근태관리                     |  |
|          | <b>박팀장 부장</b><br>기획팀 |           | 메일함<br>받은메일함 < >                                                                                                    |                                            |                                 | 전사게시판 최근글<br>전체 < >                                                                                             |                                                                                            |                          |  |
|          |                      |           | 박팀장     [인사카드] 운영자로 등록되었습니다     07-12       박팀장     [운영자 등록] 예약 운영자로 등록되었습니····     07-07       다우오피스     [결재 도착] '다우오피스 '이(가) 작성한 '교···     07-07 |                                            |                                 | "감사합니다." 게시판의 운영자가 변경되었습니다. 게시판 운영과 …<br>2022-07-1415:22 박팀장 부장 감사합니다.<br>테스트<br>2021-10-07 10:45 교육강산 부장 전산 알림 |                                                                                            |                          |  |
|          | 오늘 온 메일<br>오늘의 일정    | 0         | 교육강사 [결지<br>다우오피스 [결지                                                                                                    | 배 반려][의견 포함] '다우오피<br>배 도착] '다우오피스 '이(가) ? | l스 '이(가… 07-07<br>작성한 '교… 07-07 | 앱 만들기 버튼이 보(<br>2021-10-07 1024 교육<br>다우오피스 그룹웨어                                                                | 이지 않으면 아래와 같이 조치<br>강사 부장  전사 알림<br>  사용시 필요한 가이드와 문의                                      | 하여 주시기 바랍…<br>시사항은 고객케어… |  |
|          | 🔀 메일쓰기               | 🔀 메일쓰기    |                                                                                                    | <                                          |                                 |                                                                                                    | 2021-10-07 10:20 교육강사 부장 전사 알림<br>RE: 2021년 전사 마케팅 자료 공유<br>2021-10-07 10:09 교육강사 부장 전사 공지 |                          |  |
| ⊒⊃<br>ٹھ | 业 PC메신저 다운로드         |           | 휴가 신청 현황       No.     성명                                                                                                    |                                            |                                 | $\langle \cdot \rangle$                                                                                         |                                                                                            |                          |  |
|          | 근태관리                 |           | 1                                                                                                    | н                                          | I+L                             |                                                                                                    |                                                                                            |                          |  |

1 원하는 레이아웃 선택

· 사용자 권한이 필요한 페이지입니다.

#### 2) 대시보드 편집

새로운 가젯을 선택하여 추가하거나 추가한 가젯을 편집합니다.

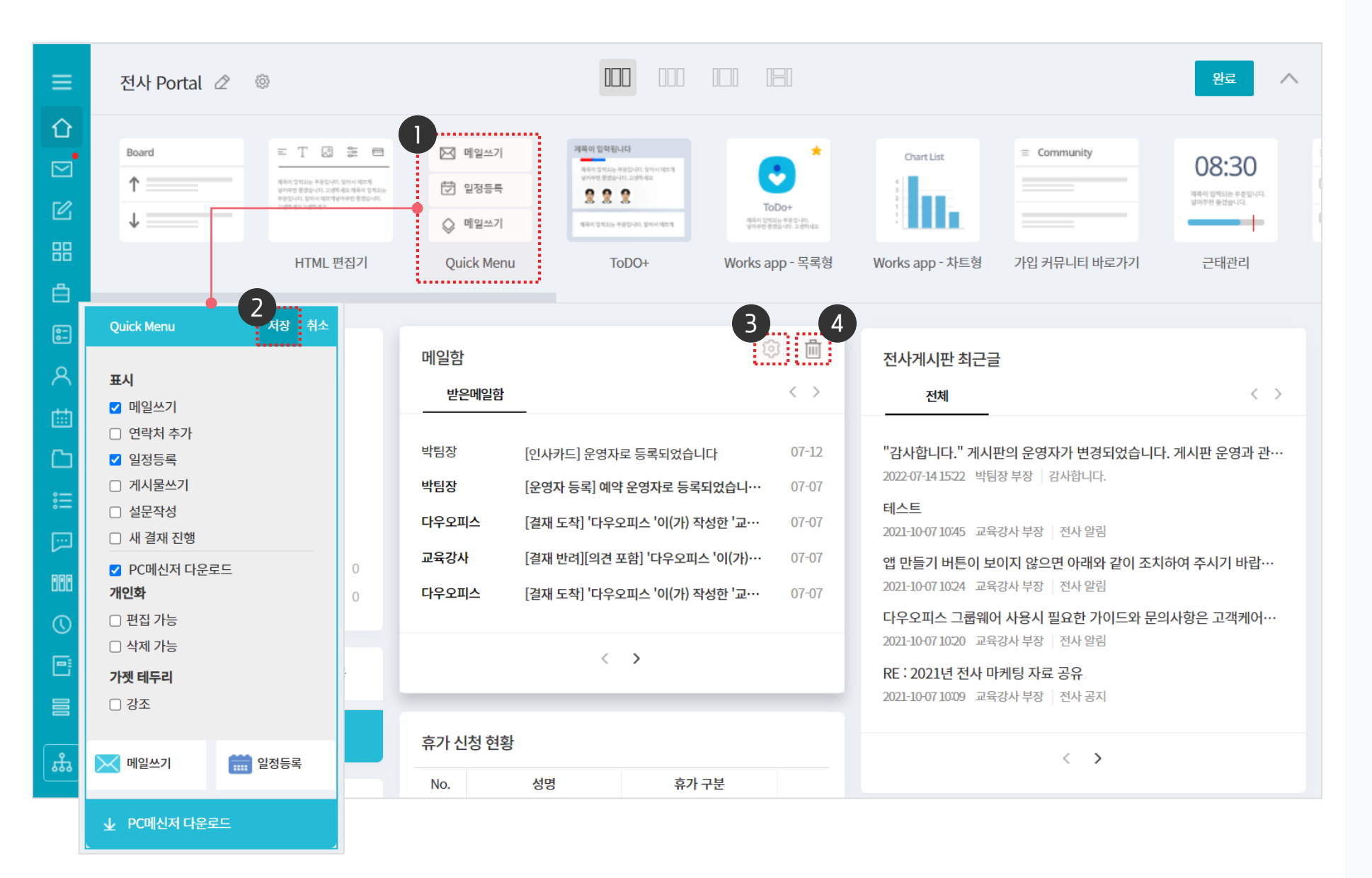

· 사용자 권한이 필요한 페이지입니다.

 추가할 가젯 선택
 추가된 가젯의 상세 설정 후 상단의 [저장] 클릭
 추가된 가젯의 톱니바퀴 아이콘을 클릭하여 설정 변경
 휴지통 아이콘 클릭하여 불필요한 가젯 삭제
 \*\* 가젯의 편집,삭제 버튼은 가젯 위에 마우스 커서를 두면 나타납니다.

> MEMO 마우스 Drag&Drop으로 가젯의 위치를 변경할 수 있습니다.

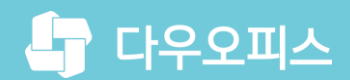

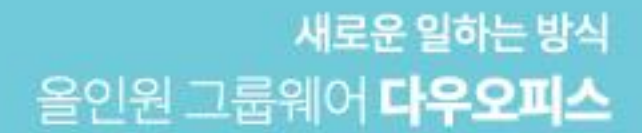

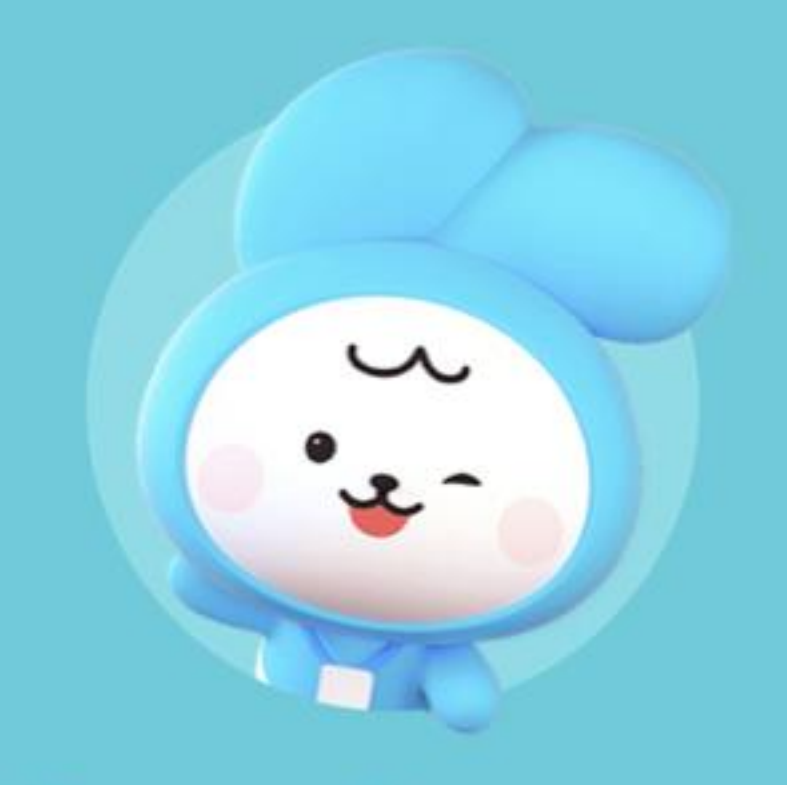

# Thank you.

다우오피스 그룹웨어 고객케어라운지

https://care.daouoffice.co.kr